### วิธีการใส่ Text Qualifier " "

## 1.ใช้ Excel เปิดไฟล์ข้อมูล .csv

| A          | utoSave 💽 🛱         | 3 <b>% ~</b> ~ |                           |                                     | DER_CAC.cs            | vv               |                               |        | 🔎 Search          | (Alt+Q)           |
|------------|---------------------|----------------|---------------------------|-------------------------------------|-----------------------|------------------|-------------------------------|--------|-------------------|-------------------|
| Fi         | e Home I            | nsert Page     | Layout Form               | nulas Da                            | ta Review             | View             | Developer                     | Help   | Inquire           | Power P           |
| Pa         | Cut                 | ter B I        | New → 14<br>U ~   ⊞ ~   < | • A^ A`<br><u>&gt;</u> • <u>A</u> • | <b>=</b> = =<br>= = = | اندون<br>کتھ کتھ | ab Wrap Text<br>탐 Merge & Cen | ter ~  | Sensitivity       | General<br>\$ ~ % |
| H1         | 5 -                 | × ✓ j          | Se                        | E.                                  | 1                     | Airgini          | ient                          | 121    | Sensitivity       | Nui               |
| $\bigcirc$ | ใช้ภายใน ธปท. เท่าเ | Ăц 💉           |                           |                                     |                       | เปิด             | าเผยต่อบุคคลภายนอก            | ใช้กาะ | บใน ธปท. เท่านั้ง | u                 |
|            | А                   | В              | С                         | D                                   | E                     |                  | F                             | G      | Н                 | - I -             |
| 1          | 2023-01-31          | "A35 290qmt"   | 999999                    | "THB"                               | 350932                |                  |                               |        |                   |                   |
| 2          | 2023-01-31          | "B3980-324"    | 888888                    | "THB"                               | 450000                |                  |                               |        |                   |                   |
| з          | 2023-01-31          | "XYZ475900"    | 888888                    | "THB"                               | 78600000              | )                |                               |        |                   |                   |
| 4          |                     |                |                           |                                     |                       |                  |                               |        |                   |                   |
| 5          |                     |                |                           |                                     |                       |                  |                               |        |                   |                   |

2. Hi-light Cell ที่เป็น Text ทั้งหมดที่ต้องการใส่ " " ใน Value ของแต่ละ Cell

| A          | AutoSave 💽 🕂 🖓 V 🖓 V 🗢 🚽 DER_CAC.csv V                   |                          |             |           |                                   |                                   |  |  |  |  |  |  |  |  |
|------------|----------------------------------------------------------|--------------------------|-------------|-----------|-----------------------------------|-----------------------------------|--|--|--|--|--|--|--|--|
| Fi         | le Home I                                                | nsert Page I             | Layout Form | ulas Data | Review Vie                        | ew Developer H                    |  |  |  |  |  |  |  |  |
| Pa         | Cut<br>↓ Cut<br>↓ Copy ~<br>↓ ♥ Format Pain<br>Clipboard | Browallia M<br>ter B I L | New → 14    |           | ] = =   ⅔~<br>= =   = = =<br>Alin | 란 Wrap Text<br>프 턴 Merge & Center |  |  |  |  |  |  |  |  |
| D1         | D1 $\checkmark$ : $\times \checkmark f_x$ THB            |                          |             |           |                                   |                                   |  |  |  |  |  |  |  |  |
| $\bigcirc$ | ใช้กายใน ธปท. เท่าเ                                      | นั้น 🖋                   |             |           |                                   | เปิดเผยต่อบุคคลภายนอก             |  |  |  |  |  |  |  |  |
|            | А                                                        | В                        | С           | D         | E                                 | F                                 |  |  |  |  |  |  |  |  |
| 1          | 2023-01-31                                               | A35 290qmt               | 999999      | тнв       | 350932                            |                                   |  |  |  |  |  |  |  |  |
| 2          | 2023-01-31                                               | B3980-324                | 888888      | тнв       | 450000                            |                                   |  |  |  |  |  |  |  |  |
| 3          | 2023-01-31                                               | XYZ475900                | 888888      | тнв       | 78600000                          |                                   |  |  |  |  |  |  |  |  |
| 4          |                                                          |                          |             |           |                                   |                                   |  |  |  |  |  |  |  |  |
| 5          |                                                          |                          |             |           |                                   |                                   |  |  |  |  |  |  |  |  |

# 3. เลือกที่ เมนู Format 🗲 Format Cells

| Auto  | oSave 💽 🕅 🗜                      | <b>5 ° °</b> •        | ÷           | 1                               | DER_CAC.csv 🗸         |                       |        | 𝒫 Search (#       | Alt+Q)          |         |                        |                                  |                            |           |        | الجيجي فالمتحدث         | ù,                |
|-------|----------------------------------|-----------------------|-------------|---------------------------------|-----------------------|-----------------------|--------|-------------------|-----------------|---------|------------------------|----------------------------------|----------------------------|-----------|--------|-------------------------|-------------------|
| File  | Home I                           | nsert Page            | Layout Form | nulas Data                      | Review Vie            | w Developer           | Help   | Inquire           | Power Pi        | ivot    |                        |                                  |                            |           |        |                         |                   |
| Paste | K Cut<br>Copy →<br>≪ Format Pain | Browallia<br>B I      | New → 14    | → A <sup>*</sup> A <sup>*</sup> | ]= =  ≫~<br>= =   = = | et Wrap Text          | er ~   | Sensitivity       | General<br>\$~% | 9 €0 .0 | → Con<br>0 Con<br>Form | iditional Form<br>natting ~ Tabl | at as Cell<br>e ~ Styles ~ | Inser     | Delete | Format<br>v             | √<br>t& I<br>er~S |
| _     | Clipboard                        | r <u>s</u>            | Font        | F2                              | Ali                   | gnment                | Γ      | Sensitivity       | Num             | nber    | ۲ <u>م</u>             | Styles                           |                            |           | Cells  | Cell Size               |                   |
| D1    | Ψ -                              | $\times \checkmark f$ | E THB       |                                 |                       |                       |        |                   |                 |         |                        |                                  |                            |           |        | Row <u>H</u> eight      |                   |
| 08    | ชักายใน ธปท. เท่าเ               | ůu 🖉                  |             |                                 |                       | เปิดเผยต่อบุคคลภายนอก | ใช้การ | ยใน ธปห. เท่านั้น |                 | ล้บ     |                        | ล้บมาก                           |                            | ลับที่สุด |        | AutoFit Row Height      |                   |
| 4     | А                                | В                     | С           | D                               | E                     | F                     | G      | н                 | 1               | J       | к                      | L                                | м                          | N         | 0      | Column Width            |                   |
| 1     | 2023-01-31                       | A35 290qmt            | 999999      | тнв                             | 350932                |                       |        |                   |                 |         |                        |                                  |                            |           |        | AutoFit Column Width    |                   |
| 2     | 2023-01-31                       | B3980-324             | 888888      | тнв                             | 450000                |                       |        |                   |                 |         |                        |                                  |                            |           |        | Default Width           |                   |
| 3     | 2023-01-31                       | XYZ475900             | 888888      | THB                             | 78600000              |                       |        |                   |                 |         |                        |                                  |                            |           |        | Visibility              |                   |
| 4     |                                  |                       |             |                                 |                       |                       |        |                   |                 |         |                        |                                  |                            |           |        | Hide & <u>U</u> nhide > | -                 |
| 5     |                                  |                       |             |                                 |                       |                       |        |                   |                 |         |                        |                                  |                            |           |        | Organize Sheets         | -                 |
| 6     |                                  |                       |             |                                 |                       |                       |        |                   |                 |         |                        |                                  |                            |           |        | Rename Sheet            | F                 |
| /     |                                  |                       |             |                                 |                       |                       |        |                   |                 |         |                        |                                  |                            |           |        | Move or Copy Sheet      | F                 |
| 9     |                                  |                       |             |                                 |                       |                       |        |                   |                 |         |                        |                                  |                            |           |        | Tab Color >             | E                 |
| 10    |                                  |                       |             |                                 |                       |                       |        |                   |                 |         |                        |                                  |                            |           |        | Protection              |                   |
| 11    |                                  |                       |             |                                 |                       |                       |        |                   |                 |         |                        |                                  |                            |           |        | Protect Sheet           |                   |
| 12    |                                  |                       |             |                                 |                       |                       |        |                   |                 |         |                        |                                  |                            |           |        | Lock Cell               |                   |
| 13    |                                  |                       |             |                                 |                       |                       |        |                   |                 |         |                        |                                  |                            |           |        | Format Cells            | Dat               |
| 14    |                                  |                       |             |                                 |                       |                       |        |                   |                 |         |                        |                                  |                            |           |        |                         |                   |

## 4. ไปที่ Custom ในช่อง Type กรอก \"@\"

| A    | utoSave 💽                                  | 3 <b>% ~</b> ~     |                           |            | DER_CAC.csv ` |                              | 🔎 Search (A                                    | lt+Q)                          |                             |                 |           |
|------|--------------------------------------------|--------------------|---------------------------|------------|---------------|------------------------------|------------------------------------------------|--------------------------------|-----------------------------|-----------------|-----------|
| File | e Home I                                   | nsert Page         | Layout Form               | nulas Data | Review        | View Developer He            | elp Inquire                                    | Power Pivot                    |                             |                 |           |
| Pas  | n X Cut<br>□ [] Copy ~<br>te ダ Format Pain | Browallia I<br>B I | New ~ 14<br>⊔ ~   ⊞ ~   < |            |               | ab Wrap Text                 | Sensitivity                                    | General ✓<br>\$ ~ % <b>9</b>   | Conditional<br>Formatting ~ | Format<br>Table | tas<br>St |
| _    | Clipboard                                  | l⊒                 | Font                      | L2         |               | Alignment                    | Sensitivity                                    | Number 🛛                       |                             | Styles          | -         |
| D1   | <b>*</b>                                   | × 🗸 f:             | * THB                     |            |               | Format Cells                 |                                                |                                | ſ                           | ×               |           |
| 0    | ใช้กายใน ธปท. เท่าเ                        | iu 🖌               |                           |            |               | Number Alignment             | Font Border                                    | Fill Protection                |                             |                 |           |
|      | А                                          | В                  | С                         | D          | E             | <u>C</u> ategory:            | Sample                                         |                                |                             |                 | м         |
| 1    | 2023-01-31                                 | A35 290qmt         | 999999                    | тнв        | 350932        | Number                       | "THB"                                          |                                |                             |                 |           |
| 2    | 2023-01-31                                 | B3980-324          | 888888                    | тнв        | 450000        | Accounting                   | <u>T</u> ype:                                  |                                |                             |                 |           |
| 3    | 2023-01-31                                 | XYZ475900          | 888888                    | тнв        | 78600000      | Time                         | \"@\"                                          |                                |                             |                 |           |
| 4    |                                            |                    |                           |            |               | Fraction                     | 0                                              |                                |                             | î               |           |
| 5    |                                            |                    |                           |            |               | Text                         | #,##0                                          |                                |                             |                 |           |
| 6    |                                            |                    |                           |            |               | Custom                       | #,##0_);(#,##0)                                | <b>N</b> 4                     |                             |                 |           |
| 7    |                                            |                    |                           |            |               |                              | #,##0_);[Ked](#,##(<br>#,##0.00_);(#,##0.0     | 0)<br>0)                       |                             |                 |           |
| 8    |                                            |                    |                           |            |               |                              | #,##0.00_);[Red](#,:<br>\$#,##0_);(\$#,##0)    | ##0.00)                        |                             |                 |           |
| 9    |                                            |                    |                           |            |               |                              | \$#,##0_);[Red](\$#,#<br>\$#,##0.00_);(\$#,##( | ##0)<br>0.00)                  |                             | ~               |           |
| 10   |                                            |                    |                           |            |               | ~                            |                                                |                                | Delete                      |                 |           |
| 11   |                                            |                    |                           |            |               | Time the number format code  | using one of the exist                         | ing codes as a starting point  | _                           |                 |           |
| 12   |                                            |                    |                           |            |               | Type the number format code, | , using one of the exist                       | ing codes as a starting point. |                             |                 |           |
| 13   |                                            |                    |                           |            |               |                              |                                                |                                |                             |                 |           |
| 14   |                                            |                    |                           |            |               |                              |                                                |                                |                             |                 |           |
| 15   |                                            |                    |                           |            |               |                              |                                                | ОК                             | Canc                        | el              |           |
| 16   |                                            |                    |                           |            |               |                              |                                                |                                |                             |                 |           |

#### 5. กด OK จะได้ Value ใน Cell ดังภาพ

| A   | AutoSave Off 🖫 🎐 V V 🗢 DER_CAC.csv V    |              |                            |                 |          |         |          |                                  |  |  |  |  |
|-----|-----------------------------------------|--------------|----------------------------|-----------------|----------|---------|----------|----------------------------------|--|--|--|--|
| Fil | e Home I                                | nsert Page   | Layout Form                | nulas D         | ata F    | Review  | View     | Developer                        |  |  |  |  |
| Ĺ   | Cut                                     | Browallia    | New ~ 14                   | - A^ A          | $\equiv$ | = =     | »<br>~ ~ | ab<br>c <mark>∂</mark> Wrap Text |  |  |  |  |
| Pa  | ste<br>✓ 🗳 Format Pain                  | ter B I      | ⊔ -   ⊞ -   <mark>≤</mark> | <u>&gt; A</u> - | E        | ≣ ≡     | += →=    | 🖶 Merge & Cente                  |  |  |  |  |
|     | Clipboard                               | L2           | Font                       | 1               | -        |         | Alignm   | ient                             |  |  |  |  |
| H1  | H15 $\bullet$ : $\times \checkmark f_x$ |              |                            |                 |          |         |          |                                  |  |  |  |  |
| 0   | ใช้ภายใน ธปท. เท่าห                     | นั้น 🖋       |                            |                 |          |         | เปิด     | แมยต่อบุคคลกายนอก                |  |  |  |  |
|     | А                                       | В            | С                          | D               |          | Е       |          | F                                |  |  |  |  |
| 1   | 2023-01-31                              | "A35 290qmt" | 999999                     | "THB"           | 35       | 50932   |          |                                  |  |  |  |  |
| 2   | 2023-01-31                              | "B3980-324"  | 888888                     | "THB"           | 45       | 50000   |          |                                  |  |  |  |  |
| 3   | 2023-01-31                              | "XYZ475900"  | 888888                     | "THB"           | 78       | 8600000 |          |                                  |  |  |  |  |
| 4   |                                         |              |                            |                 |          |         |          |                                  |  |  |  |  |